## **Quick Steps to Registration**

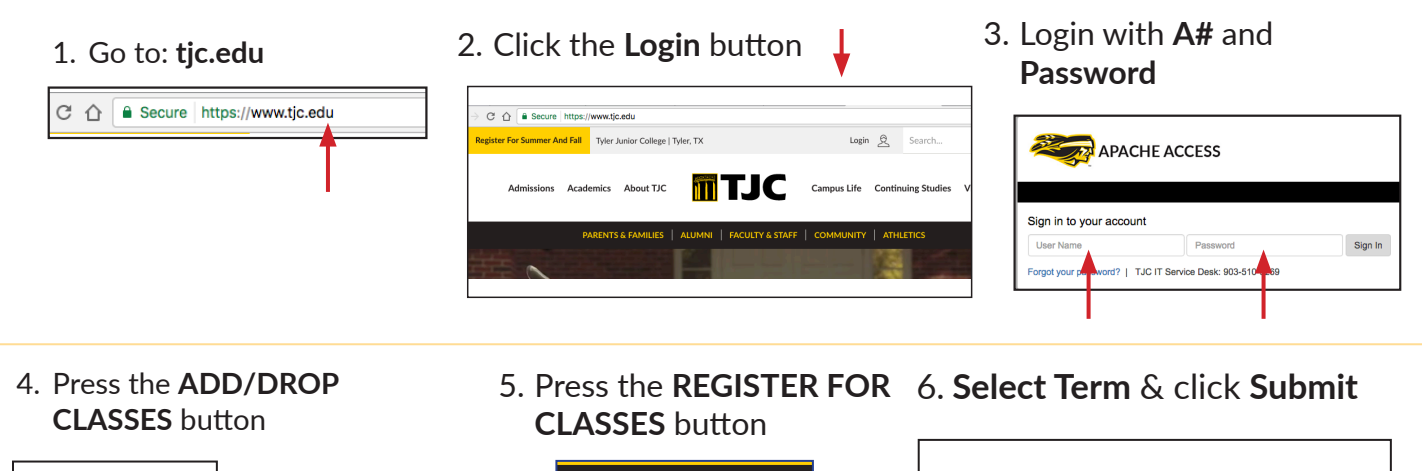

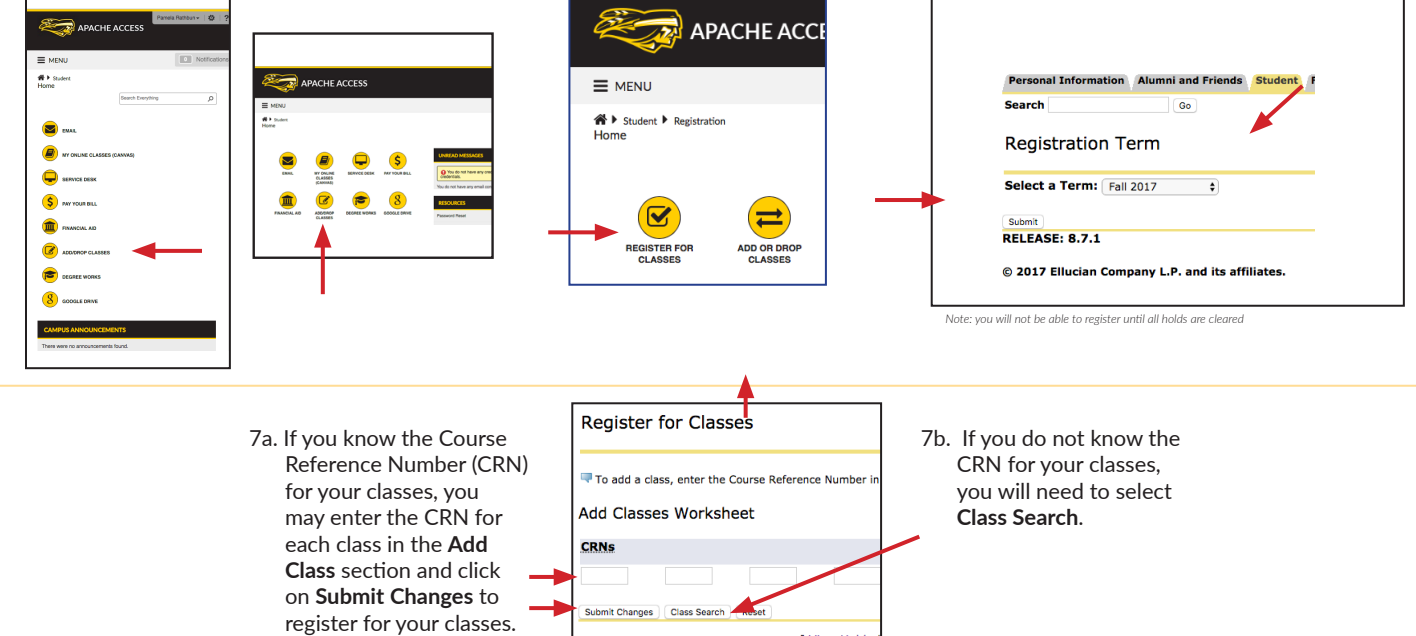

8a. Scroll to find your **Subject**, highlight your selection and click on **Course Search**.

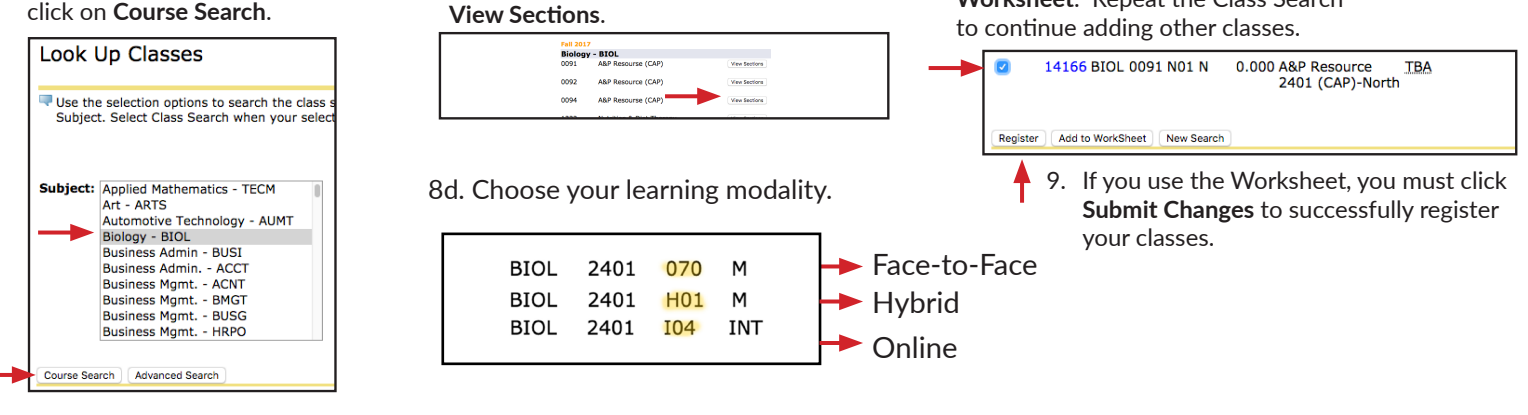

8b. Scroll down to find the specific class

number and click on

[ View Holds

8c. Check the box in front of the CRN.

You may select Register or Add to

Worksheet. Repeat the Class Search

## **TJC.edu/advising**